## October Building Data

## Frequent Enrollment Error in October Claim

When entering your October claim, you will be prompted to enter the October Building Data. If your enrollment has increased by more than 10% your claim will be in error status. If this happens, please click on the "Notepad" icon found at the bottom left side of the claim screen and enter a note to confirm that the data entered in the claim is accurate.

The CNS Fiscal team will review this information and override the error to allow the claim to process. If you do not add a note to your claim, it will not be processed for payment.

How to add a note to the claim:

Step 1: Select "Notepad" icon on the bottom left side of the claim screen.

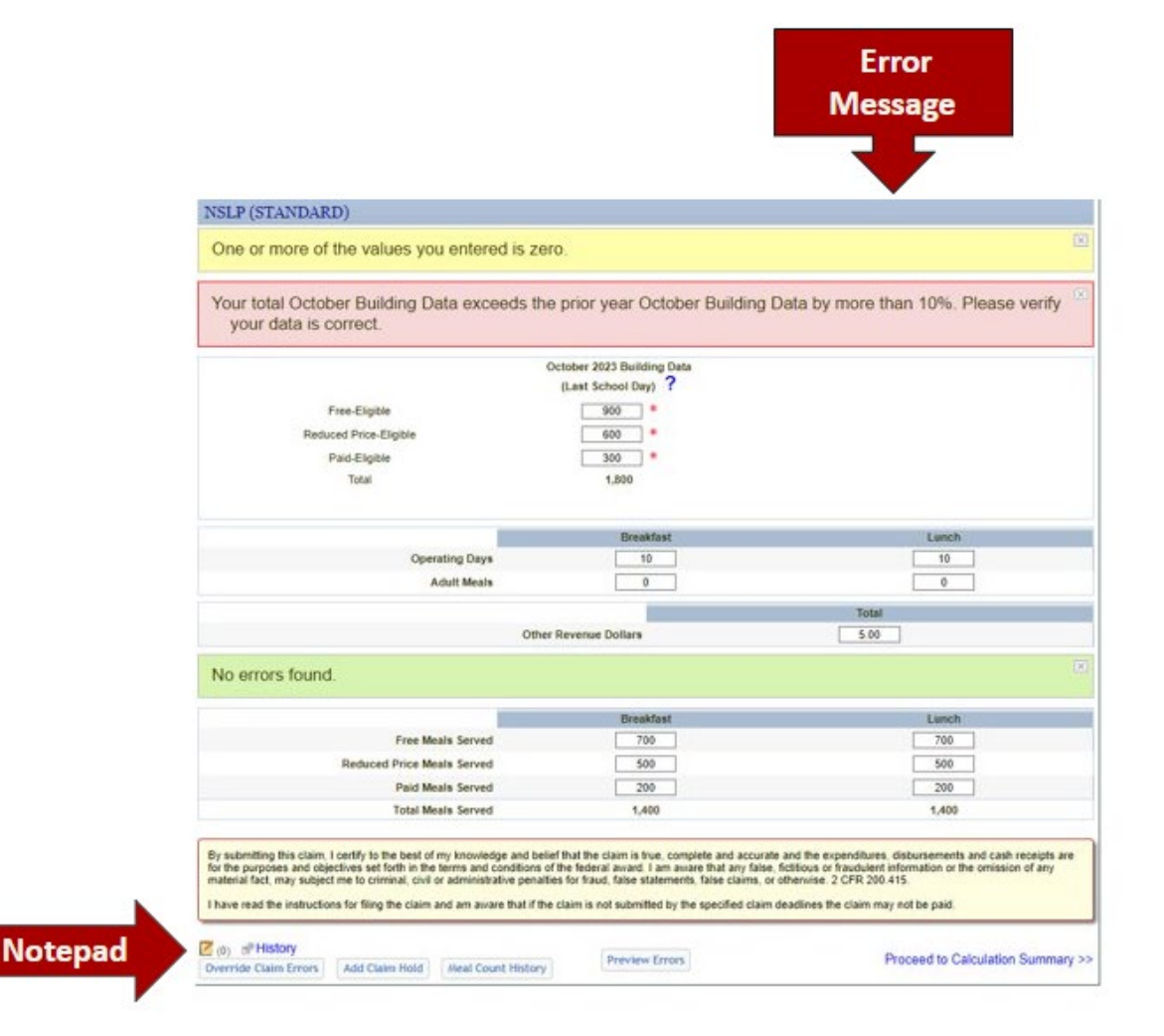

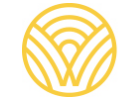

Step 2: Select the "Add" icon on the right side of the screen.

| Notes                                                                                      | L   |
|--------------------------------------------------------------------------------------------|-----|
| You may add, edit and delete multiple notes. When you are finished click the Close button. |     |
|                                                                                            | Add |
| No Records Found                                                                           |     |
|                                                                                            |     |
|                                                                                            |     |
|                                                                                            |     |
|                                                                                            |     |
|                                                                                            |     |
|                                                                                            |     |
|                                                                                            |     |
|                                                                                            |     |
|                                                                                            |     |
| Close                                                                                      |     |
|                                                                                            |     |

Step 3: Add note for increased enrollment and make sure to save your changes.

| Notes                                                                                                    |  |
|----------------------------------------------------------------------------------------------------|--|
| Please enter a Note. You may optionally include a Title for this note. When you are done click the Save button. Click the Cancel button to return to the notes list without saving.  Title: Increased Enrollment Note: New enrollment data is correct.]  Save Cancel |  |

\*\*The CNS Fiscal team will then review this information and override the error to allow the claim to process.